# 給与 R4 年末調整対応版(Ver.18.10)のリリースの予定

給与 R4 システム 年末調整対応版 (Ver.18.10) のシステムの対応予定についてご連絡いたします。 なお、当内容は変更される可能性がありますので、あらかじめご了承願います。

- 1. 発行プログラム
- 2. リリース時期
- 3. システムの対応内容

# 1. 発行プログラムと対象バージョン

次のプログラムの発行を予定してします。

| システム名                  | リリース<br>バージョン | データ変換対象<br>バージョン | 保守加入対象<br>バージョン |
|------------------------|---------------|------------------|-----------------|
| 給与・法定調書 R4             |               |                  |                 |
| 給与・法定調書顧問 R4           |               |                  |                 |
| 給与応援 R4 Premium        | Ver.18.10 Ver |                  | Ver.17.10 以降    |
| Weplat 給与応援 R4 Premium |               | Ver.17.10 以降     |                 |
| 給与応援 R4 Lite           |               |                  |                 |
| Weplat 給与応援 R4 Lite    |               |                  |                 |
| 法定調書顧問 <b>R</b> 4      |               |                  |                 |

 ※Ver.18.10 はライセンスが変更になります。Ver.18.1 用のライセンス取得が必要です。
 ※R4 シリーズのアプリケーションを初めてセットアップする際、E i ボードが自動でセット アップされます。

※ネットワーク環境でご利用の場合は、別途 [ネットワーク基本ライセンスサーバー版] お よび接続端末台数分の [ネットワーク基本ライセンスクライアント版] が必要です。アプ リケーションは同時接続数ライセンス仕様となります。

※給与・法定調書 R4 と給与・法定調書顧問 R4 は同一コンピューターでは共存できません。
 ※給与応援 R4 Lite と Weplat 給与応援 R4 Lite は 1 ユーザーで使用する製品です。

# 2. リリース時期および注意点

## 2-1.E i ボードダウンロードマネージャーの公開(予定)

2018年11月9日(金)

## 2-2.マイページのダウンロード公開(予定)

2018年11月9日(金)

### 2-3. CDオプション契約ご加入のお客様のCD送付開始日(送品開始日予定)

2018年11月20日 (火)

# 2-4.電子申告プログラムについて(給与応援R4 Lite除く)

給与システム Ver.18.10 用の電子申告更新用プログラムについては以下の通り2回にわけてダウンロードのご提供を行う予定です。

## ■2018 年 11 月公開分

Ver.18.10 で所得税徴収高計算書の資料、配当の支払調書の電子申告を行うためのプログラムです。 このプログラムで平成 30 年分の法定調書の電子申告はできません。

ダウンロード公開(予定) : 2018年11月9日(金)

※本体プログラムと同日公開の予定です。

| システム名           | 発行プログラム | バージョンアップ対象 |
|-----------------|---------|------------|
| 給与・法定調書 R4      |         |            |
| 給与・法定調書顧問 R4    | e1      | Ver.18.10  |
| 給与応援 R4 Premium |         |            |

#### ■2019年1月公開(予定)分

Ver.18.10 で平成 30 年分の法定調書の電子申告を行うためのプログラムです。対応概要について は、別途、電子申告のシステムインフォメーションにてご案内いたします。

ダウンロード公開(予定) : 2019年1月上旬

| システム名           | 発行プログラム | バージョンアップ対象                |
|-----------------|---------|---------------------------|
| 給与・法定調書 R4      |         |                           |
| 給与・法定調書顧問 R4    | e2      | Ver.18.10<br>Ver.18.10.e1 |
| 給与応援 R4 Premium |         | V 01.10.10.01             |
| 法定調書顧問 R4       | e1      | Ver.18.10                 |

#### ■注意点

法定調書顧問 R4 平成 29 年版で電子申告を行われているお客様が、Ver.18.10 にバージョンアップし、データ変換を行うと、電子申告更新用プログラムを適用するまでの期間は電子申告ができなくなります。

<u>法定調書顧問 R4 については Ver.18.10 へのバージョンアップおよびデータ変換のタイミングに</u> ついてご注意ください。

## 2-5.コンバートプログラムについて

Ver.18.10 へのコンバートに対応した R4 コンバーターの提供はありません。

旧製品からコンバートを行う場合は、 <sup>● サルート</sup>→ [お役立ち動画] → 「旧製品からのデータ移行手順」をご参照ください。

 $\underline{http://r4support.epson.jp/r4support/R4Contents.nsf/Kanimation 0201/C81F5495CEE90EDD49}\ \underline{2581F50039D93C}$ 

## 2-6.ライセンス認証について

Ver.18.10 はライセンスが変更になります。

バージョンアップ時の Ver.18.1 用のライセンス認証については前回のライセンス取得方法によって次のようになります。

| 前回のライセンス認証 | Ver.18.1 用ライセンス取得                     |
|------------|---------------------------------------|
| オンライン認証    | インターネットに接続している場合は、オンライン認証による          |
|            | Ver.18.1 用のライセンス取得をします。               |
|            | ライセンスの種類が「年間ライセンス」の場合は、「オンライン認        |
|            | 証」のみ選択可能な画面になります。                     |
| オフライン認証    | インターネットに接続していない場合は、オフライン認証により         |
|            | Ver.18.1 用のライセンス取得をします。               |
|            | ただし、以下の場合は手続きが異なります。                  |
|            | ①保守加入・CD オプション契約有(スタンドアローン版)          |
|            | ライセンス認証2回目は「ライセンス CD」を送付しますので、        |
|            | これによりライセンス認証を行ってください。                 |
|            | ライセンス認証3回目からは <u>ライセンス取得画面は表示されませ</u> |
|            | <u>ん。Ver.18.1 用のライセンス取得は不要です。</u>     |
|            | ②保守加入・CD オプション契約有(ネットワーク版)            |
|            | 「ライセンス CD」を送付しますので、これによりライセンス認        |
|            | 証を行ってください。                            |
|            | ③Weplat Lite(CD 版)                    |
|            | 年間ライセンスの利用期間中は、 <u>ライセンス取得画面は表示され</u> |
|            | <u>ません。Ver.18.1 用のライセンス取得は不要です。</u>   |
| 代理認証       | インターネットに接続していないが、インターネットに接続してい        |
|            | る別のコンピューターがある場合は、代理認証により Ver.18.1 用の  |
|            | ライセンス取得をします。                          |

※Weplat/Weplat Lite (ダウンロード版) は、「オンライン認証」によるライセンス取得の み可能です。

※Weplat Lite (CD 版) は「オフライン認証」によるライセンス取得のみ可能です。

※Weplat (ダウンロード版) · Weplat Lite (CD 版) 以外の製品は、「オンライン認証」「オ フライン認証」「代理認証」いずれのライセンス取得も可能です。

#### 2-7.バージョンアップ前の注意点(給与応援 R4 Lite/法定調書顧問 R4除く)

[入退社] タブの[(健・厚)所在地等変更届(管轄内) (105)] [(健・厚)所在地等変更届 (管轄外) (110)]を[(健・厚)所在地等変更届]に統一します。

基本メニューに[(健・厚)所在地等変更届(管轄内)(105)][(健・厚)所在地等変更届(管 轄外)(110)]を追加している場合は、Ver.18.10バージョンアップ前に[(健・厚)所在地等 変更届(管轄内)(105)][(健・厚)所在地等変更届(管轄外)(110)]の削除をしてくだ さい。

基本メニューに[(健・厚)所在地等変更届(管轄内)(105)][(健・厚)所在地等変更届(管 轄外)(110)]の登録があるまま、Ver.18.10バージョンアップを行うと、[基本メニュー]起 動時にエラーが発生します。

# 3. システムの対応内容

#### 3-1. 税制改正の概要

#### ■配偶者控除及び配偶者特別控除の見直し

#### (1)配偶者控除

配偶者控除の控除額について、居住者の合計所得金額に応じてそれぞれ次のとおりとされ、 合計所得金額が1,000万円を超える居住者については配偶者控除の適用はできないことと されています。

| 民住老の今計に得全姑       | 控除額     |           |  |
|------------------|---------|-----------|--|
| 石田石の石町の存金額       | 控除対象配偶者 | 老人控除対象配偶者 |  |
| 900万円以下          | 38 万円   | 48 万円     |  |
| 900 万円超 950 万円以下 | 26 万円   | 32 万円     |  |
| 950万円超 1,000万円以下 | 13 万円   | 16 万円     |  |

(2)配偶者特別控除

配偶者特別控除の対象となる配偶者の合計所得金額を38万円超123万円以下(改正前: 38万円超76万円未満)とし、その控除額は、配偶者の合計所得金額及び居住者の合計所 得金額に応じてそれぞれ次のとおりとされました。なお、改正前の制度と同様に、合計所 得金額が1,000万円を超える居住者については、配偶者特別控除の適用はできないことと されています。

|                  | 居住者の合計所得金額 |          |            |  |
|------------------|------------|----------|------------|--|
| 配偶者の合計所得金額       |            | 900万円超   | 950万円超     |  |
|                  | 300 JUML   | 950 万円以下 | 1,000 万円以下 |  |
| 38 万円超 85 万円以下   | 38 万円      | 26 万円    | 13 万円      |  |
| 85 万円超 90 万円以下   | 36 万円      | 24 万円    | 12 万円      |  |
| 90万円超 95万円以下     | 31 万円      | 21 万円    | 11 万円      |  |
| 95万円超 100万円以下    | 26 万円      | 18 万円    | 9万円        |  |
| 100 万円超 105 万円以下 | 21 万円      | 14 万円    | 7万円        |  |
| 105 万円超 110 万円以下 | 16 万円      | 11 万円    | 6万円        |  |
| 110 万円超 115 万円以下 | 11 万円      | 8万円      | 4万円        |  |
| 115 万円超 120 万円以下 | 6万円        | 4万円      | 2 万円       |  |
| 120万円超 123万円以下   | 3万円        | 2万円      | 1万円        |  |
| 123 万超           | 0円         | 0 円      | 0円         |  |

#### ■給与所得者の配偶者控除等申告書の改正

平成 29 年分の「給与所得者の配偶者特別控除申告書」が平成 30 年からは「給与所得者の配偶者控除等申告書」に改められました。

これに伴い、平成29年分の「給与所得者の保険料控除申告書 兼 給与所得者の配偶者特別控除申告書」(兼用様式)については、平成30年分は「給与所得者の保険料控除申告書」と「給 与所得者の配偶者控除等申告書」の2種類の様式とされました。

平成 30 年分の年末調整において、配偶者控除又は配偶者特別控除の適用を受けるためには、 「平成 30 年分 給与所得者の扶養控除等(異動)申告書」の「源泉控除対象配偶者」欄への 記載の有無にかかわらず、「平成 30 年分 給与所得者の配偶者控除等申告書」を給与の支払 者に提出する必要があります。

#### ■源泉徴収簿の様式変更

源泉徴収簿の⑮欄の「配偶者特別控除額」が「配偶者(特別)控除額」に改められました。 また、⑯欄の「配偶者控除額、扶養控除額、基礎控除額及び障害者等の控除額の合計額」が 「扶養控除額、基礎控除額及び障害者等の控除額の合計額」に改められました。

これらに伴い、配偶者控除額については、平成 29 年分の源泉徴収簿においては、⑩欄の「配 偶者控除額、扶養控除額、基礎控除額及び障害者等の控除額の合計額」に含めて記載するこ とになっていましたが、平成 30 年分の源泉徴収簿においては、⑮欄の「配偶者(特別)控除 額」に記載することとされました。

#### ■給与所得者の扶養控除等申告書等の様式変更

平成 29 年分の「給与所得者の扶養控除等(異動)申告書」や「従たる給与についての扶養控 除等(異動)申告書」については、「控除対象配偶者」を記載することになっていましたが、 平成 30 年分の各様式については、「源泉控除対象配偶者」を記載することとされました。

### 3.2. 税制改正によるシステムの対応内容

#### ■年末調整計算

平成30年分の年末調整計算に対応します。

- ・Ver.17 で既に[年末調整計算]を実行済みであっても、Ver.18.10 にデータ変換後は 必ず、[年末調整]→[年末調整計算]を行ってください。[年末調整計算]を実行 すると、源泉徴収簿/従業員の選択画面で「年調計算」欄に「済」マークがつきます。
- ・平成31年途中で非居住者となった人や、死亡退職した人などが対象となる年の途中での年末調整には対応されません。あらかじめご了承ください。

また、年末調整計算時、計算結果によって配偶者区分を変更する必要がある場合は、次のメッセージを表示し、配偶者区分を自動変更するよう対応します。

| 障害者区分 | 配偶者区分   | 所得                              |
|-------|---------|---------------------------------|
| 設定なし  | 源泉控除対象  | 従業員(給与所得者)の合計所得金額(*)が 1,000 万円を |
|       | または     | 超える場合                           |
|       | 源泉控除対象外 |                                 |

\*「配偶者控除等申告書」画面の「あなたの合計所得金額 (1)~(7)の合計額・本年中の合計所得金額の見積額」で判定

| 確認 |                                                                                             | 23 |
|----|---------------------------------------------------------------------------------------------|----|
|    | 従業員:SAMPLE サンブル 太郎                                                                          |    |
|    | あなたの本年中の合計所得金額が1000万円を超えています。<br>この場合、配偶者控除・配偶者特別控除とも対象にはなりません。<br>配偶者区分を「対象外(特別なし)」に変更します。 | ,  |
|    | よろしいですか?<br>(はい)  いいえ                                                                       |    |

メッセージに「はい」を答えると、配偶者区分を「対象外(特別なし)」に変更します。 ただし、配偶者区分が既に上書(緑色)項目のときは変更できません。直接、配偶者区分を 変更してください。

| 障害者区分               | 配偶者区分  | 所得                                             |
|---------------------|--------|------------------------------------------------|
| 設定なし                | 源泉控除対象 | 従業員(給与所得者)の合計所得金額(*)が 900 万円超~<br>1000 万円以下の場合 |
| 障害者<br>または<br>特別障害者 | 源泉控除対象 | 従業員(給与所得者)の合計所得金額(*)が 1,000 万円を<br>超える場合       |

\*「配偶者控除等申告書」画面の「あなたの合計所得金額 (1)~(7)の合計額・本年中の合計 所得金額の見積額」で判定

| 確認 |                                                                                    | 23 |
|----|------------------------------------------------------------------------------------|----|
| 1  | 従業員:SAMPLE サンブル 太郎                                                                 |    |
|    | あなたの本年中の合計所得金額が900万円を超えています。<br>この場合、「源泉控除対象配偶者」にはなりません。<br>配偶者区分を「源泉控除対象外」に変更します。 |    |
|    | よろしいですか?<br>はい いいえ                                                                 |    |

メッセージに「はい」を答えると、配偶者区分を「源泉控除対象外」に変更します。 ただし、配偶者区分が既に上書(緑色)項目のときは変更できません。直接、配偶者区分を 変更してください。

## ■扶養・保険料等控除申告書

- (1) 給与所得者の扶養控除等(異動) 申告書
  - 「源泉控除対象配偶者」欄の印刷条件を以下の通りに変更します。

| 配偶者区分                      | 年調計算   | 所得                                                      | 印刷の有無 |
|----------------------------|--------|---------------------------------------------------------|-------|
|                            | 带占     | 配偶者の合計所得が85万円以下                                         | 印刷する  |
| 源泉控除対象                     | 空日     | 配偶者の合計所得が 85 万円超                                        | 印刷しない |
|                            | 済・済(変) | 配偶者の合計所得が85万円以下、か<br>つ、従業員(給与所得者)の合計所得金<br>額(*)が900万円以下 | 印刷する  |
|                            |        | 上記以外                                                    | 印刷しない |
| 源泉控除対象外<br>対象外(特別なし)<br>空白 | _      | _                                                       | 印刷しない |

\*「配偶者控除等申告書の設定」画面のあなたの合計所得金額の「(1)~(7)の合計額・本年中の合計所得金額の見積額」で判定

(2)給与所得者の保険料控除申告書

Ver.17.30 で印刷できなかった金額欄等の印刷に対応します。(「年末調整/一覧入力」画面で保険料等、控除額等欄を上書入力したことにより、「保険料控除申告書の設定」画面の集計結果と一致しない場合は、合計額や控除額欄に「[上書入力]」の文字が印刷されます。)

(3)給与所得者の配偶者控除等申告書

- ・Ver.17.30 で印刷できなかった金額欄等の印刷に対応します。
- 「年末調整/一覧入力」画面の「配偶者の合計所得」と「配偶者控除等申告書の設定」画面の「配偶者の合計所得金額(1)~(7)の合計額」が一致しない場合は、「配偶者の合計所得金額(1)~(7)の合計額」に「「金額不一致」」の文字を印刷し、「配偶者の本年中の合計所得金額の見積額」に「年末調整/一覧入力」画面の「配偶者の合計所得」の金額を印刷します。
   「年末調整]タブ→[扶養控除等異動申告書]から配偶者控除等申告書を印刷した場合でも、
- 「あなたの合計所得金額(見積額)」欄が印字されるよう対応します。

## ■年末調整/一覧入力

(1) [保険料等申告書] ボタンを [保険料控除申告書] [配偶者控除等申告書] ボタンに変更し、保険料控除申告書、配偶者控除等申告書それぞれ別に入力できるよう対応します。

| 19 同居特別障害者 | 0         | 0         |
|------------|-----------|-----------|
| 保険料控除申告書   | 保険料控除申告書  | 保険料控除申告書  |
| 配偶者控除等申告書  | 配偶者控除等申告書 | 配偶者控除等申告書 |
| 新生命保険料     | 0         | 0         |
| 旧生命保険料     | Û         | n         |

- (2)「保険料控除申告書の設定」画面
  - ・「給与所得者の配偶者特別控除申告書」の項目を削除します。
  - ・「小規模企業共済等掛金控除」の「個人型又は企業型年金加入者掛金」を「確定拠出年金法 に規定する企業型年金加入者掛金」「確定拠出年金法に規定する個人型年金加入者掛金」に 分割します。バージョンアップ前に「個人型又は企業型年金加入者掛金」に入力済みの金額 は「確定拠出年金法に規定する個人型年金加入者掛金」に移行されます。必要に応じて変更 してください。

- (3)「配偶者控除等申告書の設定」画面(新設)
  - ・次のような入力画面に対応する予定です。

| 20         配偶者/按除等申告書の設定                                                                                                    |
|----------------------------------------------------------------------------------------------------|
| 確定(F10) キャンセル(Esc) クリア(F4) 上書(F9) Excel(F12) ヘルプ(F1)                                                                                                    |
| 従業員: 01SE01: 木村 敏明                                                                                                    |
| あなたの氏名         木村 銀明         通常者の種類         収入金額等(a) 必要経費等(b) 所得金額(a+b)         所得の種類         収入金額等(a) 必要経費等(b) 所得金額(a+b)         所得の種類         収入金額等(a) 必要経費等(b) 所得金額(a+b)         「前得の種類         収入金額等(a) 必要経費等(b) 所得金額(a+b)         「前得の種類         収入金額等(a) 必要経費等(b) 所得金額(a+b)         「前得の種類         収入金額等(a) 必要経費等(b) 所得金額(a+b)         「前得の種類         収入金額等(a) 必要経費等(b) 所得金額(a+b)         「前         「前         「前         「前         「前         「前         ①         0         0         0         0         0         0         0         0         0         0         0         0         0         0         0         0         0         0         0         0         0         0         0         0         0         0         0         0         0         0         0         0         0         0         0         0         0         0         0         0         0         0         0         0         0         0         0         0         0         0         0         0         0         0         0         0         0         0         0         0         0         0         0         0         0         0         0         0         0         0         0         0 |
| <ul> <li>「あなたの合計所得金額」の「給与所得」は年末調整計算の結果を自動表示します。</li> </ul>                                                                                                    |
| ・「配偶者の合計所得金額」の「給与所得」の「所得金額(a-b)」は「収入金額等(a)」の金額                                                                                                    |
| により自動計算します。                                                                                                    |
| • 「事業所得」~「(1)~(7)の合計額・本年中の合計所得金額の見積額」の「所得金額(a-b)」<br>な自動計算(トまみカゴ)」ます                                                                                                    |
| ・「事業所得」「不動産所得」「(1)~(6)以外の所得」の「所得金額 (a-b)」 はマイナス金額 $\theta$                                                                                                    |
| 入力を可能とします。                                                                                                    |
| ・「退職所得」の「所得金額(a-b)」は(収入金額-必要経費)×1/2を表示します。                                                                                                    |
| ・「(1)~(7)の合計額・本年中の合計所得金額の見積額」によって、[区分 I] [区分 II] [西                                                                                                    |
| 偶者控除の額] [配偶者特別控除の額]を設定します。                                                                                                    |
| <ul> <li>バージョンアップ前に「一時、長期譲渡所得」「それ以外の所得」の「収入金額等」「必要経費等」に入力されていた金額については合算して、「配偶者の合計所得金額」の「(1)~(6)以外の所得」の「収入金額等(a)」「必要経費等(b)」に移行されます。「所得金額(a·b)」は「収入金額-必要経費」で計算されます。必要に応じて上書で金額を変更してください。</li> <li>「配偶者控除等申告書の設定」画面 [確定]時、「年末調整/一覧入力」画面の「配偶者の合計所得」と「配偶者の合計所得金額」の「(1)~(7)の合計額・本年中の合計所得金額の見積額」が一致しない場合は次のメッセージが表示されます。</li> </ul>                                                                                                    |
|                                                                                                    |
| [年末調整計算]では「配偶者の合計所得金額」の「(1)~(7)の合計額・本年中の合計所<br>得金額の見積額」ではなく、年末調整/一覧入力画面の「配偶者の合計所得」で「配<br>偶者控除の額」「配偶者特別控除の額」を計算します。「(1)~(7)の合計額・本年中の<br>合計所得金額の見積額」が確定したら、「はい」をクリックして「配偶者の合計所得<br>金額」と一致しておくようにしてください。                                                                                                    |

(4)「年末調整/一覧入力」画面を [確定] する際、表示されるメッセージを次のように変更します。

| 確  |                                                                                           | 23 |
|----|-------------------------------------------------------------------------------------------|----|
|    | ● 「従業員名」が青色で表示される従業員の「年末調整の計算」を行い、終了します。<br>全ての従業員の年末調整の計算を行う場合は、年末調整タブ→[年末調整計算]を行ってください。 |    |
|    | よろしいですか?                                                                                  |    |
|    | (はい) いいえ                                                                                  |    |
| 22 |                                                                                           |    |

また、計算結果によって配偶者区分を変更する必要がある場合は、[年末調整計算]で追 加されたメッセージが表示されるよう対応します。(従業員コード・従業員氏名の文字色 が青色の従業員が年末調整計算対象です。)

(5)「年末調整/一覧入力」画面を[キャンセル]で閉じたときに表示されるメッセージを次のように変更します。

| 確認 |                                                                                        | 23 |
|----|----------------------------------------------------------------------------------------|----|
| 1  | 設定内容が変更されています。変更を取り消して終了します。「年末調整の計算」は行いません。<br>よろしいですか?                               |    |
|    | ※「家族情報・扶養」「保険料控除申告書」「配偶者控除等申告書」の変更内容は登録済みです。<br>キャンセル後、年末調整タブ→[年末調整計算]で年末調整計算を行ってください。 |    |
|    | <u>(はい) いいえ</u>                                                                        |    |

従業員の合計所得金額が確定しないと配偶者控除の正しい金額を算出することができない ため、「家族情報・扶養控除等異動申告書の設定」画面には「控除額」列がありません。 控除額は源泉徴収簿の「配偶者(特別)控除」「扶養・基礎・障害者等控除」欄で確認願 います。

### ■源泉徴収簿

【画面】

- 「源泉徴収簿」画面の起動時または[確定]時、計算結果によって対象の従業員の配偶者区 分を変更する必要がある場合は、[年末調整計算]で追加されたメッセージが表示されるよう対応します。
- ・「配偶者特別控除」欄を「配偶者(特別)控除」欄に変更し、配偶者控除額または配偶者特別控除額を表示するよう対応します。
- ・「配偶者・扶養・基礎控除」欄を「扶養・基礎・障害者等控除」欄に変更し、「基礎控除」 「寡婦(夫)控除」「勤労学生控除」「扶養控除」「障害者控除」の合計額が表示され るよう対応します。

#### 【印刷】

- ・源泉徴収簿の平成30年様式に対応します。
- ・「配偶者(特別)控除」「扶養・基礎・障害者等控除」の金額、「源泉控除対象配偶者」欄の有・無の印刷に対応します。(「従たる給与から控除する源泉控除対象配偶者と控除対象 扶養親族の合計数」欄の印刷には対応しません。)
- ・「源泉控除対象配偶者」欄

| 配偶者区分  | 税表区分 | 所得                                                          | 有・無 |
|--------|------|-------------------------------------------------------------|-----|
| 源泉控除対象 | 甲欄   | 配偶者の合計所得が 85 万円以下、か<br>つ、従業員(給与所得者)の合計所得金額<br>(*)が 900 万円以下 | 有   |
| 上記以外   |      |                                                             | 無   |

\*「配偶者控除等申告書の設定」画面のあなたの合計所得金額の「(1)~(7)の合計額・本年中の合計所得金額の見積額」で判定

※Ver.18.10では平成 31 年様式には対応しません。

### ■給与支払報告書(源泉徴収票)

【画面】

・「配偶者」欄の「有無」を「有」に変更し、以下の条件でチェックを付けます。

| 年調区分 | 配偶者控除 | チェック |
|------|-------|------|
| する   | 0円超   | 有    |
|      | 上記以外  | 無    |

| 年調区分 | 配偶者区分  | 税表区分 | 所得                                                          | チェック |
|------|--------|------|-------------------------------------------------------------|------|
| しない  | 源泉控除対象 | 甲欄   | 配偶者の合計所得が 85 万円以<br>下、かつ、従業員(給与所得者)の<br>合計所得金額(*)が 900 万円以下 | 有    |
|      |        | _    | 上記以外                                                        | 無    |

\*「配偶者控除等申告書の設定」画面のあなたの合計所得金額の「(1)~(7)の合計額・本年中の合計所得金額の見積額」で判定

・「配偶者」欄の「老人」は対象の配偶者が年齢 70 歳以上の人のとき、以下の条件でチェック を付けます。

| 年調区分 | 配偶者控除 | チェック |
|------|-------|------|
| L 7  | 0円超   | 有    |
| 9 0  | 上記以外  | 無    |

| 年調区分 | 所得                                                        | チェック |
|------|-----------------------------------------------------------|------|
| しない  | 配偶者の合計所得が 38 万円以下、かつ、従業員(給与所得者)<br>の合計所得金額(*)が 1,000 万円以下 | 有    |
|      | 上記以外                                                      | 無    |

\*「配偶者控除等申告書の設定」画面のあなたの合計所得金額の「(1)~(7)の合計額・本年中の合計所得金額の見積額」で判定

- ・「配偶者特別控除」欄を「配偶者(特別)控除」欄に変更し、配偶者控除額または配偶者特別控除額を表示するよう対応します。
- ・摘要欄
  - ・配偶者特別控除対象の配偶者名等の表示を削除します。(配偶者特別控除対象の配偶者は 「(源泉・特別)控除対象配偶者」欄に印刷されます。)

・同一生計配偶者(控除対象配偶者を除く)が、障害者、特別障害者または同居特別障害者 に該当する場合には、同一生計配偶者の氏名及び同一生計配偶者である旨(同配)を付記 し、非居住者である場合にはその旨(非居住者)も付記します。

同一生計配偶者(控除対象配偶者を除く)は次のように判定します。

| 配偶者区分   | 配偶者控除 | 所得                                                     |
|---------|-------|--------------------------------------------------------|
| 源泉控除対象外 | 0円    | 配偶者の合計所得が 38 万円以下、かつ、従業員(給<br>与所得者)の合計所得金額(*)が 900 万円超 |

\*「配偶者控除等申告書の設定」画面のあなたの合計所得金額の「(1)~(7)の合計額・本年中の合計所得金額の見積額」で判定

・「配偶者合計所得」欄は次の条件で「年末調整/一覧入力」画面の「配偶者の合計所得」表示します。

| 年調区分 | 控除                      | 配偶者の合計所得 |
|------|-------------------------|----------|
| する   | 配偶者控除が0円超または配偶者特別控除が0円超 | 表示する     |
|      | 上記以外                    | 表示しない    |

| 年調区分 | 配偶者区分  | 所得                                                          | 配偶者の合計所得 |
|------|--------|-------------------------------------------------------------|----------|
| しない  | 源泉控除対象 | 配偶者の合計所得が 85 万円以下、<br>かつ、従業員(給与所得者)の合計所<br>得金額(*)が 900 万円以下 | 表示する     |
|      |        | 上記以外                                                        | 表示しない    |

\*「配偶者控除等申告書の設定」画面のあなたの合計所得金額の「(1)~(7)の合計額・本年中の合計所得金額の見積額」で判定

【印刷】

・給与支払報告書(源泉徴収票)の新様式に対応します。

・「(源泉)控除対象配偶者の有無等 有/従有/老人」「配偶者(特別)控除の額」「摘要」 「(源泉・特別)控除対象配偶者」「配偶者の合計所得」の印刷に対応します。

| Γ | (源泉) | 控除対象配偶者の有無等 | の「従有 | 欄は、 | 以下の条件で○を印字しまで | す。 |
|---|------|-------------|------|-----|---------------|----|
|---|------|-------------|------|-----|---------------|----|

| 配偶者区分  | 税表区分 | 所得                                                        | 〇印字 |
|--------|------|-----------------------------------------------------------|-----|
| 源泉控除対象 | 甲欄以外 | 配偶者の合計所得が 85 万円以下、かつ、<br>従業員(給与所得者)の合計所得金額(*)が<br>900万円以下 | 0   |
| 上記以外   |      |                                                           | 無   |

\*「配偶者控除等申告書の設定」画面のあなたの合計所得金額の「(1)~(7)の合計額・本年中の合計所得金額の見積額」で判定

#### ・「(源泉・特別)控除対象配偶者」欄は次の条件で印刷します。

| 年調区分 | 控除                      | 印刷    |
|------|-------------------------|-------|
| する   | 配偶者控除が0円超または配偶者特別控除が0円超 | 印刷する  |
|      | 上記以外                    | 印刷しない |

| 年調区分 | 配偶者区分  | 所得                                                          | 印刷    |
|------|--------|-------------------------------------------------------------|-------|
| しない  | 源泉控除対象 | 配偶者の合計所得が 85 万円以下、か<br>つ、従業員(給与所得者)の合計所得金額<br>(*)が 900 万円以下 | 印刷する  |
|      |        | 上記以外                                                        | 印刷しない |

\*「配偶者控除等申告書の設定」画面のあなたの合計所得金額の「(1)~(7)の合計額・本年中の合計所得金額の見積額」で判定

## ■年末調整一覧表・通知書

「源泉徴収簿」画面、「給与支払報告書(源泉徴収票)」画面で対応された項目の表示に対応します。

#### ■(所)給与所得者の源泉徴収票/退職者用(給与応援 R4 Lite 除く)

(画面)

「配偶者」欄の「有無」を「有」に変更し、以下の条件でチェックを付けます。

| 配偶者区分  | 税表区分 | 所得                                                         | チェック |
|--------|------|------------------------------------------------------------|------|
| 源泉控除対象 | 甲欄   | 配偶者の合計所得が 85 万円以下、かつ、<br>従業員(給与所得者)の合計所得金額(*)が<br>900 万円以下 | 有    |
| 上記以外   |      |                                                            | 無    |

\*「配偶者控除等申告書の設定」画面のあなたの合計所得金額の「(1)~(7)の合計額・本年中の合計所得金額の見積額」で判定

・「配偶者」欄の「老人」は対象の配偶者が年齢 70 歳以上の人のとき、以下の条件でチェック を付けます。

| 所得                                                    | チェック |
|-------------------------------------------------------|------|
| 配偶者の合計所得が 38 万円以下、かつ、従業員(給与所得者)の合計所得金額(*)が 1,000 万円以下 | 有    |
| 上記以外                                                  | 無    |

\*「配偶者控除等申告書の設定」画面のあなたの合計所得金額の「(1)~(7)の合計額・本年中 の合計所得金額の見積額」で判定

・「配偶者特別控除」欄を「配偶者(特別)控除」欄に変更します。

・摘要欄は、同一生計配偶者(控除対象配偶者を除く)が、障害者、特別障害者または同居特別障害者に該当する場合には、同一生計配偶者の氏名及び同一生計配偶者である旨(同配) を付記し、非居住者である場合にはその旨(非居住者)も付記するよう対応します。

・「配偶者合計所得」欄は次の条件で「年末調整/一覧入力」画面の「配偶者の合計所得」表示します。

| 配偶者区分  | 所得                                                  | 配偶者の合計所得 |
|--------|-----------------------------------------------------|----------|
| 源泉控除対象 | 配偶者の合計所得が85万円以下、かつ、従業員(給<br>与所得者)の合計所得金額(*)が900万円以下 | 表示する     |
|        | 上記以外                                                | 表示しない    |

\*「配偶者控除等申告書の設定」画面のあなたの合計所得金額の「(1)~(7)の合計額・本年中の合計所得金額の見積額」で判定

【印刷】

- ・源泉徴収票の新様式に対応します。
- ・「(源泉)控除対象配偶者の有無等 有/従有/老人」「摘要」「(源泉・特別)控除対象 配偶者」「配偶者の合計所得」の印刷に対応します。
- 「(源泉)控除対象配偶者の有無等」の「従有」欄は、以下の条件で○を印字します。

| 配偶者区分  | 税表区分 | 所得                                                         | 〇印字 |
|--------|------|------------------------------------------------------------|-----|
| 源泉控除対象 | 甲欄以外 | 配偶者の合計所得が 85 万円以下、かつ、<br>従業員(給与所得者)の合計所得金額(*)が<br>900 万円以下 | 0   |
| 上記以外   |      |                                                            | 無   |

\*「配偶者控除等申告書の設定」画面のあなたの合計所得金額の「(1)~(7)の合計額・本年中の合計所得金額の見積額」で判定

・「(源泉・特別)控除対象配偶者」欄は次の条件で印刷します。

| 配偶者区分  | 所得                                                  | 印刷    |
|--------|-----------------------------------------------------|-------|
| 源泉控除対象 | 配偶者の合計所得が85万円以下、かつ、従業員(給与所<br>得者)の合計所得金額(*)が900万円以下 | 印刷する  |
|        | 上記以外                                                | 印刷しない |

\*「配偶者控除等申告書の設定」画面のあなたの合計所得金額の「(1)~(7)の合計額・本年中 の合計所得金額の見積額」で判定

# 3-3. その他システムの変更点

その他システムの変更点は以下の通りです。

| 機能             | 対応                                                                                                    | 給 | L | 法 |
|----------------|----------------------------------------------------------------------------------------------------|---|---|---|
| 会社選択           | ネットワーク版をご利用の環境で、接続先「スタンド<br>アローン」に持出中の会社データをネットワーク環境<br>で起動すると「選択されたデータは、スタンドアロー<br>ン環境に持ち出されています。」が表示され、会社選<br>択ができませんでしたが、読み取り専用で起動ができ<br>るよう対応します。 | 0 | _ | 0 |
| 業務メニュー         | [入退社] タブの[(健・厚)所在地等変更届(管轄<br>内) (105)] [(健・厚)所在地等変更届(管轄外)<br>(110)]を[(健・厚)所在地等変更届]に統一しま<br>す。                                                         | 0 |   | _ |
| 汎用データ          | [Excel出力・受入] にフリーデザイン管理表のEXCEL<br>出力、EXCEL受入機能を追加します。フリーデザイン管<br>理表の管理表タイプのうち、任意に作成した管理表のみ表<br>示されます。標準の管理表(管理コード「100001」~<br>「100011」)は出力されません。      | 0 | 0 | _ |
| 賃金台帳           | 賃金台帳(固定型)の印刷に「罫線あり」のチェック項目<br>を追加します。チェックを付けると項目ごとに横罫線が<br>印字されます。                                                                                    | 0 | 0 | _ |
| 支給控除一覧表        | 支給控除一覧表画面の≪合計≫欄に処理人数を表示す<br>るよう対応します。                                                                                                    | 0 | 0 | _ |
| フリーデザイン管理<br>表 | 管理タイプ「支給控除A」と「支給控除 B」の≪小計<br>≫≪中計≫≪大計≫≪合計≫≪分類計≫の後ろに処理<br>人数を表示するよう対応します。                                                                              | 0 | 0 | _ |
| 楽しい給与          | アップロード画面の「ユーザー名」を「ユーザ ID」に<br>変更します。                                                                                                    | 0 | _ | 0 |

以下の障害に対応します。

| 機能              | 対応                                                                                                    | 給 | L | 法 |
|-----------------|----------------------------------------------------------------------------------------------------|---|---|---|
| 会社コピー           | 給与応援 R4 Lite 以外の給与システムで会計事務所名<br>を設定したデータをバックアップ後、給与応援 R4<br>Lite にリストアしたデータを元に会社コピーをすると<br>エラーが発生する問題に対応します。                                          |   | 0 | _ |
| 年末調整/一覧入力       | 「保険料控除等申告書の設定」画面で「保険会社等の<br>名称」欄等に入力した文字数によっては、次回画面起<br>動時表示が不正になる問題に対応します。                                                                            | 0 | 0 | 0 |
| 年末調整/一覧入力       | 「保険料控除等申告書の設定」画面を [確定]後、「年<br>末調整/一覧入力」画面を [キャンセル] で閉じても、<br>源泉徴収簿や給与支払報告書(源泉徴収票)の年調計<br>算欄が「済」から「済(変)」に変更されない問題に<br>対応します。                            | 0 | 0 | 0 |
| 年末調整一覧表/通<br>知書 | 年末調整計算を行い、源泉徴収簿で全ての従業員の年<br>調計算欄が「済」となっているにもかかわらず、年末<br>調整一覧表を印刷(プレビュー)しようとすると「印<br>刷範囲に「(変)」の従業員が含まれています。・・・」<br>のメッセージが表示されてしまう場合があるという問<br>題に対応します。 | 0 | 0 | 0 |

給:給与・法定調書 R4、給与・法定調書顧問 R4、給与応援 R4 Premium

L:給与応援 R4 Lite

法:法定調書顧問 R4

○:変更対象 / -:変更対象外

以上